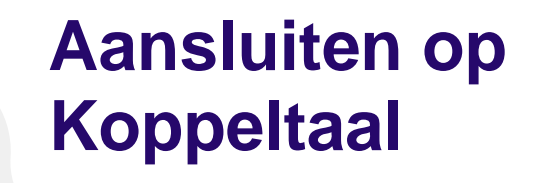

Handleiding

Datum: Status: Versie: Classificatie: Eigenaar: 21 februari 2022 Gepubliceerd 1.5 Publiek Koppeltaal/VZVZ

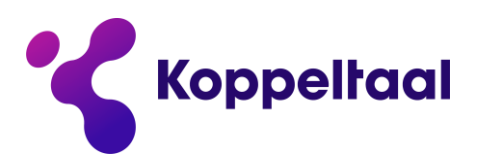

maakt digitale zorg toegankelijk

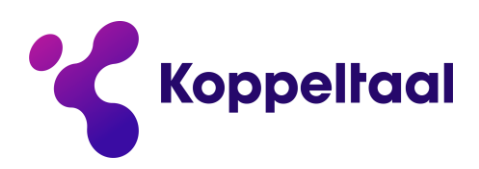

# Inhoudsopgave

| 1   | Inleiding                                                                           | 3  |
|-----|-------------------------------------------------------------------------------------|----|
| 2   | Applicatiebeheerder aanmaken                                                        | 4  |
| 3   | Connectieaanvraag indienen als IT-deelnemer                                         | 7  |
| 4   | Connectieverzoek IT-deelnemer accepteren/ weigeren als GGZ-domein (domeinbeheerder) | 9  |
| 5   | Registered Client & Authorization Koppeltaal                                        | 10 |
| 5.1 | Authorization instellen                                                             | 12 |
| 6   | Abonneren op berichten                                                              | 14 |
| 7   | Deactiveren domein en applicatiebeheerders                                          | 15 |
| 8   | Aanvragen domein en applicatiebeheerders                                            | 16 |

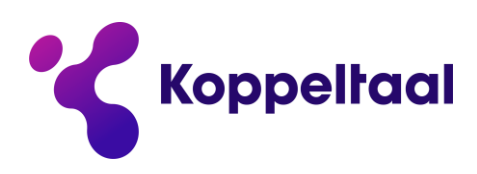

# 1 Inleiding

Dit document is opgesteld door Koppeltaal Support voor Stichting Koppeltaal/VZVZ. Dit document beschrijft hoe IT-deelnemers en GGZinstellingen als domeinbeheerder en applicatiebeheerder hun eigen omgevingen kunnen inrichten in Koppeltaal. Tevens wordt beschreven hoe een domeinbeheerder en een applicatiebeheerder kunnen worden aangemaakt.

Neem voor hulp contact op met Koppeltaal Support via:

Email: support@koppeltaal.nl Tel: +31318726100

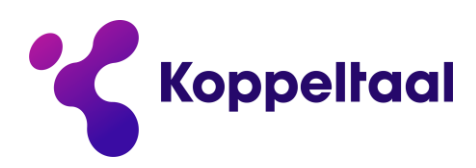

## 2 Applicatiebeheerder aanmaken

In dit hoofdstuk wordt beschreven hoe er een nieuw applicatiebeheerderaccount voor een applicatie gemaakt kan worden. Hieronder wordt dit stapsgewijs uitgelegd.

Stap 1: Log in op de betreffende omgeving met je applicatiebeheerder account.

Stap 2: Dubbelklik op je eigen applicatie waar je een nieuwe beheerder voor wilt aanmaken/aanvragen.

| Koppeltaal 💻       |                              |      |                              |       |                                                                                                    |        |         |                      |                                                |  |  |  |  |  |
|--------------------|------------------------------|------|------------------------------|-------|----------------------------------------------------------------------------------------------------|--------|---------|----------------------|------------------------------------------------|--|--|--|--|--|
| Applicaties        | Mijn applicaties             |      |                              |       |                                                                                                    |        |         |                      |                                                |  |  |  |  |  |
| Domeinen           | O I Wijzigen 🖽 Details 🖺     | 0    | $\ll$ $<$ 1/1 $>$ $>$        | Vraag | nieuv                                                                                                    | ve app | licatie | aan                  |                                                |  |  |  |  |  |
| OAuth              | Naam                         | -    | Identifier (niet veranderen) |       | Practitioner Portal/Patient Portal/Related Person Portal/Game/E-Learning/Related Person Portal/Game/E-Learning/Related Person Portal/Related Person Portal/Related Person Portal/Related Person Portal/Related Person Portal/R |        |         |                      |                                                |  |  |  |  |  |
| OAddin.            | RegressionTestPatientPortal  |      | RTPatientPortal              |       | ~                                                                                                    |        |         |                      |                                                |  |  |  |  |  |
| Connectieaanvragen | Test App1                    |      | Test App1                    |       |                                                                                                    |        |         |                      |                                                |  |  |  |  |  |
| Administrators     |                              |      |                              |       |                                                                                                    |        |         |                      |                                                |  |  |  |  |  |
|                    | Andere applicaties           |      |                              |       |                                                                                                    |        |         |                      |                                                |  |  |  |  |  |
|                    | <b>G</b> « < 1/7 > »         |      |                              |       |                                                                                                    |        |         |                      |                                                |  |  |  |  |  |
|                    | Naam                         | Naam |                              | Prac  | Practitioner Portal/Patient Portal/                                                                                                    |        |         | tient <mark>F</mark> | Portal/Related Person Portal/Game/E-Learning/R |  |  |  |  |  |
|                    | AndroidAdapter               |      | AndroidAdapter               | ~     | ~                                                                                                    | ~      | ~       | ~                    | ×                                              |  |  |  |  |  |
|                    | Bart Demo App                |      | BDA                          |       | ~                                                                                                    | ~      |         |                      |                                                |  |  |  |  |  |
|                    | CaregiversOnline             |      | со                           | ~     |                                                                                                    |        |         |                      |                                                |  |  |  |  |  |
|                    | CIS                          |      | CIS                          | ~     |                                                                                                    |        |         |                      |                                                |  |  |  |  |  |
|                    | Composer                     |      | Composer                     |       |                                                                                                    |        |         |                      |                                                |  |  |  |  |  |
|                    | CoordinateLokaalBert         |      | CoordinateLokaalBert         |       |                                                                                                    |        |         |                      |                                                |  |  |  |  |  |
|                    | Curelink                     |      | Curelink                     |       |                                                                                                    |        |         | ~                    | ~                                              |  |  |  |  |  |
|                    | Dashboard                    |      | Dashboard                    | ~     | ~                                                                                                    |        |         | ~                    |                                                |  |  |  |  |  |
|                    | DeleteMeAfter20180920Game    |      | DeleteMeAfter2018092         |       |                                                                                                    |        | ~       |                      |                                                |  |  |  |  |  |
|                    | DeleteMeAfter20180920Patient |      | DeleteMeAfter2018092         |       | ~                                                                                                    |        |         |                      |                                                |  |  |  |  |  |
|                    | DeleteMeAfter20180920Pract   |      | DeleteMeAfter2018092         | ~     |                                                                                                    |        |         |                      |                                                |  |  |  |  |  |
|                    | Demo Patient Portal          |      | DPP                          |       | ~                                                                                                    |        |         |                      |                                                |  |  |  |  |  |
|                    | Demo Practitioner Portal     |      | DemoPractitionerPortal       | ~     |                                                                                                    |        |         |                      |                                                |  |  |  |  |  |
|                    | DemoBus                      |      | DemoBus                      |       |                                                                                                    |        |         |                      |                                                |  |  |  |  |  |
|                    | DemoEPD                      |      | DemoEPD                      |       |                                                                                                    |        |         |                      |                                                |  |  |  |  |  |

### Stap 3: Selecteer

Applicatiebelgeerders

### Stap 4: Klik op de knop 'Nieuwe applicatiebeheerder'.

| nties | Gekoppe  | elde abonne | emente | n          | Activit | eitend | lefiniti | ies \ | /erzon | iden ber | ichten C                  | Intvangen aanvr                       | agen C      | onnectieaanvrage | n | Instellingen automatisch opschonen berichten voor applicatie | Applicatiebeheerders |
|-------|----------|-------------|--------|------------|---------|--------|----------|-------|--------|----------|---------------------------|---------------------------------------|-------------|------------------|---|--------------------------------------------------------------|----------------------|
| eheer | ders     |             |        |            |         |        |          |       |        | Maak ee  | n nieuwe appli<br>deze aa | caliebeheerder aar<br>n de applicatie | n en koppel |                  |   |                                                              |                      |
| 🕼 Wij | izigen 🗄 | ∃ Details   | 8      | $^{\odot}$ | ж       | «.     |          | 1/1   |        | »        | Nieuwe app                | licatiebeheerde                       | r           |                  |   |                                                              |                      |
| r     |          |             |        |            |         |        |          |       |        |          |                           | V                                     |             |                  |   |                                                              |                      |

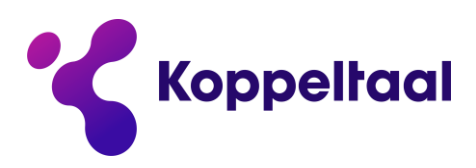

Vul de naam en het e-mailadres in van de nieuwe applicatiebeheerder. Voer bij de optie Gewenste gebruikersnaam de eerste letter van de voornaam in, gevolgd door de gehele achternaam en eindig met AB (Applicatie Beheerder). Zie het volgende voorbeeld:

| Nieuwe applica               | tiebeheerder         | × |
|------------------------------|----------------------|---|
| o B                          |                      |   |
| Naam *                       | IT DEELNEMER         |   |
| Emailadres *                 | IT_DEELNEMER@IETS.NL |   |
| Gewenste<br>gebruikersnaam * | IT_DEELNEMERAB       |   |
| Applicatie *                 | Test App1            |   |

De naam van de applicatie wordt vooraf ingevuld door de server. Dit veld mag genegeerd worden.

Stap 5: Klik vervolgens op het diskette-icoontje om op te slaan.

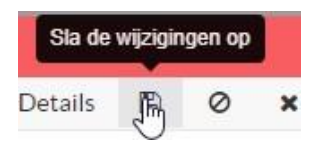

Om een bestaande applicatiebeheerder van een andere IT-deelnemer uit te nodigen om je applicatie te beheren volg je de onderstaande stappen.

Stap 6: Klik op 'Nieuw' helemaal links in het beeld onder het kopje 'Applicatiebeheerders'.

| Applicatieinstanties | Geko    | ppelde abonne | emente | n | Activit | eitend | lefinit | ties | Verzoi | nden |
|----------------------|---------|---------------|--------|---|---------|--------|---------|------|--------|------|
| Applicatiebeheer     | rders   |               |        |   |         |        |         |      |        |      |
| O Nieuw Jm ☞ Wi      | ijzigen | I⊟ Details    | B      | 0 | ×       | ~      | <       | 1/1  | >      | 2    |
| Administrator        |         |               |        |   |         |        |         |      |        |      |
| Jasper prickartz     |         |               |        |   |         |        |         |      |        |      |
| jasper               |         |               |        |   |         |        |         |      |        |      |

**Stap 7:** Voer de naam in van een bestaande applicatiebeheerder in het lege veld, of klik op het pijltje naast het vergrootglas om iemand te selecteren.

Applicatiebeheerders

| 0   | Nieuw      | ľ | Wijzigen | 8 | Ø | × | « | < . | 2 |
|-----|------------|---|----------|---|---|---|---|-----|---|
| Adm | inistrator |   |          |   |   |   |   |     | Q |

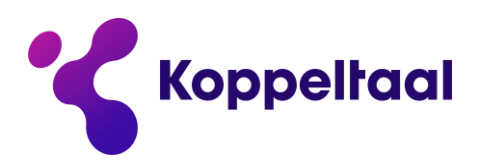

Stap 8: Als de juiste persoon geselecteerd is druk je op het diskette-icoontje om op te slaan.

| Applicatiebe  | heerders | Sla de   | wijzigin | gen op |   |   |   |   |   |   |
|---------------|----------|----------|----------|--------|---|---|---|---|---|---|
| O Nieu        | v ØW     | /ijzigen |          | 0      | × | ~ | C |   |   | > |
| Administrator | [        | jasper   |          |        |   |   |   | • | Q |   |

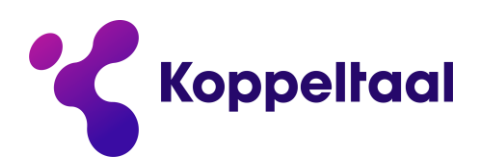

## 3 Connectieaanvraag indienen als IT-deelnemer

Een IT-deelnemer dient een connectieverzoek in bij een GGZ-domein om zorgcommunicatie te realiseren. De twee partijen werken hier samen om patiënten en cliënten te voorzien van hun medische gegevens, modules en launches naar applicaties.

Stap 1: Log in met je applicatiebeheerderaccount.

Stap 2: Navigeer naar je applicatie door je applicatie in het beginscherm te selecteren.

**Stap 3:** Eenmaal in je applicatieview aangekomen selecteer je een beschikbaar domein in de lijst onderaan de pagina.

| SOUrl                | http://dev.androidadapter.nl/oau | th-login.html?iss={FHIRBa           | se}&launch={LaunchRequ  | iestId}             |
|----------------------|----------------------------------|-------------------------------------|-------------------------|---------------------|
| Applicatieinstanties | Gekoppelde abonnementen          | Activiteitendefinities              | Verzonden berichten     | Ontvangen aanvrager |
| Applicatieinstan     | ties                             |                                     |                         |                     |
| Gekoppeld            |                                  |                                     |                         |                     |
| O Nieuw 🕑 W          | lijzigen 🖽 Details 🖺 🥥           | ₩ « < 1/                            | 1 > »                   |                     |
| Fullname             |                                  | <ul> <li>Url voor single</li> </ul> | e sign-on in dit domein |                     |
| AndroidAdapter@Te    | estConnector                     |                                     |                         |                     |
| Beschikbare don      | neinen                           |                                     |                         |                     |
| O Nieuw 🕼 W          | lijzigen 🖽 Details 🖺 Ø           | x « < 1/-                           | 4 > »                   |                     |
| Naam                 |                                  | <ul> <li>Dataopslagser</li> </ul>   | rvice Vraag connee      | ctie aan            |
| Arkin                |                                  |                                     | Vraag con               | nectie aan          |
| Bart Demo 2          |                                  |                                     | Vraag con               | nectie aan          |
| DimenceGroep         |                                  |                                     | Vraag con               | nectie aan          |
| EHealthWarenHuis     | Test                             |                                     | Vraag con               | nectie aan          |
| EMHP Antes TST       |                                  |                                     | Vraag con               | nectie aan          |
| EMHPKISACC           |                                  |                                     | Vraag con               | nectie aan          |
| EMHPLocal            |                                  |                                     | Vraag con               | nectie aan          |
| EricTest             |                                  |                                     | Vraag con               | nectie aan          |
| exp.scout            |                                  |                                     | Vraag con               | nectie aan          |
| HealthOnline         |                                  |                                     | Vraag con               | nectie aan          |
| Impulse              |                                  |                                     | Vraag con               | nectie aan          |
| Integratie test EMH  | P - edge                         |                                     | Vraag con               | nectie aan          |
| JanWiebeTest         |                                  |                                     | Vraag con               | nectie aan          |
| KickASS              |                                  |                                     | Vraag con               | nectie aan          |
| KoppeltaalServer13   | 5Test                            |                                     | Vraag con               | nectie aan          |

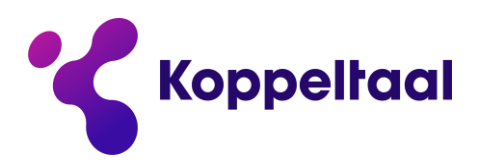

## Stap 4: Klik op 'Vraag connectie aan'.

Dan krijg je de volgende pop-up te zien.

| Nieuwe connectieaar                          | vraag                                                                                    | ×      |
|----------------------------------------------|------------------------------------------------------------------------------------------|--------|
| 🖸 🧿 Nieuw 🗷 W                                | lijzigen 📰 Details 🖺 🖉 🗙 « < 1/1 → »                                                     | 0 Help |
| Applicatiedetails                            |                                                                                          |        |
| Applicatie *                                 | Test Koppeltaal                                                                          |        |
| Naam contactpersoon<br>applicatie            | W-J van de Kolk                                                                          |        |
| Applicatiecontactadres                       | wjvdkolk@vitalhealthsolutions.nl                                                         |        |
| Applicatierollen                             | ✔ Practitioner Portal ✔ Patient Portal ✔ Related Person Portal ✔ Game ✔ E-Learning ✔ ROM |        |
| Globale url voor single<br>sign-on           |                                                                                          |        |
| API versie *                                 | <b>•</b>                                                                                 |        |
| Applicatieinstantiei                         | nstellingen                                                                              |        |
| Domein *                                     | KoppeltaalTest                                                                           |        |
| Applicatieinstantie                          | TestKoppeltaal4KoppeltaalTest@Edge                                                       |        |
| Applicatie kan opgestart<br>worden met OAuth |                                                                                          |        |
|                                              |                                                                                          |        |
|                                              |                                                                                          |        |
|                                              |                                                                                          |        |

- De applicatierollen zijn niet relevant. Die mogen ingevuld worden maar zijn niet verplicht. Voor de schoonheid is het fijn als de applicatie een rol heeft maar voor de functionaliteit maakt dit geen verschil.
- De Globale URL voor single sign-on is de URL om een applicatie te launchen. Voorbeeld van een goede launch URL is http://testkoppeltaal.koppeltaal.nl/redirect&state=abc/AfterAUTH. Vul hier de juiste, op jouw applicatie van toepassing zijnde URL in.
- De API-versie dient op de versie gezet te worden die de verzendende applicatie betreft. Dit is gemakkelijk te bepalen:
- Bevatten de Careplans van de applicatie-CareTeams of self-link versies? Kies dan voor 1.3.5.
- Zijn de bovengenoemde componenten niet aanwezig in de Careplans? Zet dan de versie op 1.3.3. Als je direct op 1.3.5 aansluit is 1.3.5 de juiste keuze.
- Als de applicatie opgestart kan worden met OAuth dan dient het vinkje bij deze keuze ook aangevinkt te worden.

**Stap 5:** Klik op het diskette-icoontje om de wijzigingen op te slaan en een connectie verzoek in te dienen. Als ITadmin dien je nog op de reactie te wachten van de domeinbeheerder.

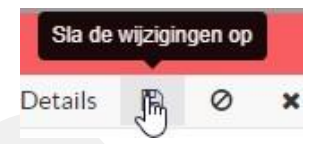

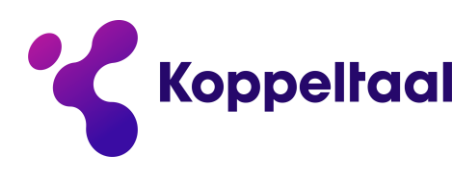

## 4 Connectieverzoek IT-deelnemer accepteren/ weigeren als GGZdomein (domeinbeheerder)

Nadat een connectieverzoek verstuurd is, ontvangt de betreffende domeinbeheerder een e-mail met daarin de boodschap dat er een connectieverzoek is ingediend. Nu kan de betreffende domeinbeheerder het connectie verzoek accepteren om zorgcommunicatie te beginnen. Volg de stappen hieronder om het verzoek te accepteren.

**Stap 1:** Log in met je domeinbeheerder account en navigeer in het linker menu naar 'Connectieaanvragen' en klik daarop.

| Koppeltaal 📥       |
|--------------------|
| Applicaties        |
| Domeinen           |
| Connectieaanvragen |

Stap 2: Vervolgens verschijnt onderstaande tabel.

| Binnengekomen aanvr   | agen                           |                         |            |                |        |                                           |           |        |
|-----------------------|--------------------------------|-------------------------|------------|----------------|--------|-------------------------------------------|-----------|--------|
| Openstaande aanvragen | Verwerkte aanvragen            |                         |            |                |        |                                           |           |        |
| O ⊖ < c 1             | (1 ) > O                       |                         |            |                |        |                                           |           |        |
| Applicatie            | Naam contactpersoon applicatie | Applicatiecontactadres  | API versie | Domein         | Status | Applicatie kan opgestart worden met OAuth | Accepteer | Weiger |
| Test Koppeltaal       | W-J van de Kolk                | wjvdkolk@vitalhealthsol | 1.3.3      | KoppeltaalTest | Open   |                                           | Accepteer | Weiger |

**Stap 3:** Klik op **'Accepteer'** of **'Weiger'** als je dit verzoek respectievelijk wilt afhandelen. Bij accepteren zal de aanvragende partij een e-mail ontvangen over het geaccepteerde verzoek. Er zal geen e-mail verstuurd worden als het connectie verzoek wordt geweigerd.

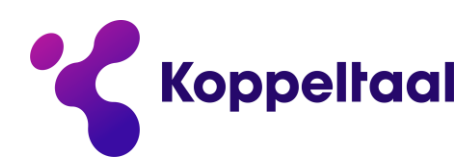

# 5 Registered Client & Authorization Koppeltaal

Als een applicatie, zoals Engage, een andere applicatie wil launchen dient de ontvangende partij, in dit voorbeeld QM, een registered client en authorization te hebben voor Engage. Op deze manier zeg je: Engage mag QM launchen. Door QM een Engage registered client + authorization te geven geef je toegang aan Engage om QM te launchen.

NB: Ter voorbereiding: zoek de Identifier van de applicatie die je wil autoriseren om jouw applicatie te launchen.

**Stap 1:** Navigeer als applicatiebeheerder naar 'OAuth' en klik vervolgens op 'Registered Clients' en tot slot op 'Nieuw'.

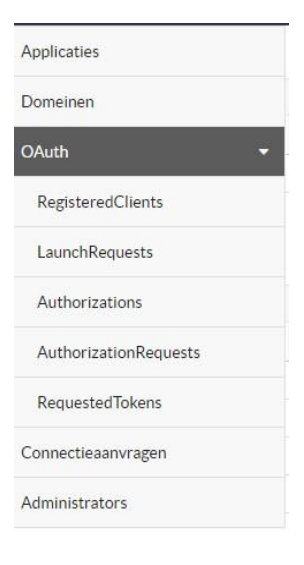

Stap 2: Vul het veld van de 'ClientID' met de naam van de applicatie identifier en vul de naam van de applicatie in bij 'Name'.

Stap 3: Client Secret dient leeg gelaten te worden.

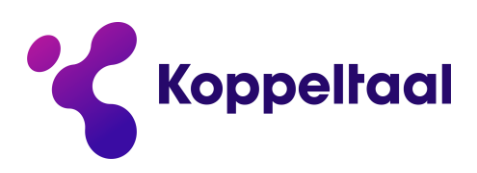

| Registered Clients                                         |                       |                    |                                                    |      |
|------------------------------------------------------------|-----------------------|--------------------|----------------------------------------------------|------|
| O Nieuw 🛛 Wijzigen                                         | 🖺 🖉 🗙 « < >           | 3                  |                                                    |      |
| ClientId *                                                 |                       |                    |                                                    |      |
| Naam *                                                     |                       |                    | ĺ                                                  |      |
| Client Secret                                              |                       |                    |                                                    |      |
| Use Refresh Tokens?                                        | When Refresh Tokens a | are used, we recom | ,<br>mend the token expiry to be 900 seconds or le | ess. |
| Expiration Time for Token (second                          | ls) 3600              |                    |                                                    |      |
| Mobile or Web?                                             | Web Only              | •                  |                                                    |      |
| Expiration Time for Web Launch                             | 120                   |                    |                                                    |      |
| Request (seconds)                                          |                       |                    |                                                    |      |
| Launch Mode *                                              | Accepteer             | •                  |                                                    |      |
| Launch Url                                                 |                       |                    |                                                    |      |
| Allow Public Token Requests                                |                       |                    |                                                    |      |
| Allow Username/Password Reque                              | ests                  |                    |                                                    |      |
| Custom Rule that returns Attribut<br>be added to the Token | tes to                |                    |                                                    |      |
| Is part of Component                                       | 12                    | •                  |                                                    |      |
| Available files                                            |                       | - Function Inc     |                                                    |      |

Stap 4: Het vinkje 'Use Refresh Tokens' wordt alleen gebruikt als het een mobile launch betreft.

**Stap 5: 'Expiration time for token'** staat standaard op 3600 seconden. Dit mag aangepast worden naar eigen wens.

**Stap 6: 'Mobile or Web'** gaat over welke vorm van launching er gaat gebeuren. Web staat voor de browsers en Mobile voor mobiele apparaten zoals telefoons en tablets.

**Stap 7: 'Expiration time for web launch requests (seconds)'** staat ook standaard op 120 seconden. Dit mag naar eigen smaak ingevuld worden.

Stap 8: Indien de launch geautoriseerd is, zet dan de 'Launch Mode' op Accepteer.

Stap 9: De 'Launch URL' is de URL waarnaar de gebruiker naar toe wordt gelaunched.

**Stap 10:** Vink vervolgens de juiste scope aan voor de tokens. Dit is geheel naar eigen wens in te richten. Druk vervolgens bovenaan de pagina '**Opslaan**'.

NB: De opties die hieronder staan zijn vrij in te vullen. Normaliter zijn deze velden leeg. Custom Rule that returns attributes to be added to the Token, Is part of Component, Available Files Betekenis van de velden toevoegen.

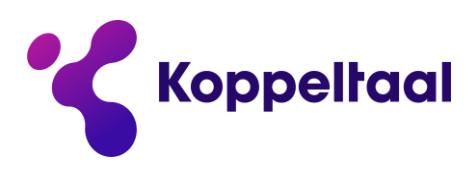

## 5.1 Authorization instellen

De volgende stap is de Authorization goed zetten. Dit is van belang om de launch succesvol te laten verlopen.

**Stap 1:** Klik op 'Authorizations' en vervolgens op 'Nieuw' om een nieuwe authorization te maken. Daarna krijg je onderstaande tabel te zien.

Authorizations

| 0 0 1   | lieuw 🗷 Wijzigen          | 🖽 Details 🛛 🖺          | 0 % 🗎             | × « · · ·    | 1/1 >  |                 |                           |            |       |        |                                                                                                    |
|---------|---------------------------|------------------------|-------------------|--------------|--------|-----------------|---------------------------|------------|-------|--------|----------------------------------------------------------------------------------------------------|
| Naam    | RegeneredClient           | LaunchType             | RedirectUrl       | GrantStatus  | Revoke | AuthorizedAt    | Expires at                | Revoked At | Allow | v read | access to 1                                                                                                    |
| 0000000 | EMH Klik hier om te sorte | eren Jeb Only          | https://pilotmen  | Geaccepteerd | Revoke | 17-02-2016 18:2 | 17-02-2099 1              |            |       | ~      | ~                                                                                                    |
| 0000000 | EMHP                      | Web Only https://acc.m |                   | Geaccepteerd | Revoke | 17-02-2016 18:3 | 02-2016 18:3 17-02-2099 1 |            |       | ~      | ~                                                                                                    |
| 0000000 | EMHP                      | Web Only               | https://acc.mijni | Geaccepteerd | Revoke | 07-03-2016 11:5 | 07-03-2099 1              |            |       | ~      | <ul> <li>Image: A second second s</li></ul> |
| 0000000 | EMHP                      | Web Only               | https://www.me    | Geaccepteerd | Revoke | 23-03-2016 11:2 | 23-03-2099 1              |            |       | ~      | <ul> <li>Image: A second second s</li></ul> |
| 0       |                           |                        |                   |              |        |                 |                           |            |       |        |                                                                                                    |

**Stap 2:** Vul bij '**Naam'** een naam in. Het maakt in principe niet uit wat hier ingevuld wordt. De **LaunchType** bepaalt welk type launch je doet. Je kunt kiezen uit drie opties:

- 1. Web Only. Dit is voor browsers op een PC/Laptop.
- 2. Mobile Only. Dit is voor telefoons en tablets.
- 3. Mobile en Web. Dit is voor alle type launches.

| Auth  | oriza | tions |
|-------|-------|-------|
| / wuu | UILA  | uons  |
|       |       |       |

|                    | 1222 1 1 1 1 1 1 1 1 1 1 1 1 1 1 1 1 1 |              |       |                                    |
|--------------------|----------------------------------------|--------------|-------|------------------------------------|
| G O Nieuw 🖉        | Wijzigen 🖺 🖉 🗙 «                       |              |       | >                                  |
| Naam *             |                                        |              | _     | 1                                  |
| RegisteredClient * | EMHP                                   |              | •     |                                    |
| LaunchType         | Web Only                               |              | •     |                                    |
| RedirectUrl*       |                                        |              |       | <u></u> ]                          |
| GrantStatus *      | Geaccepteerd                           |              | •     | Revoke                             |
| AuthorizedAt*      |                                        | <b>m</b>     | 0     |                                    |
| Expires at *       | 31-12-9999 23:59                       | â            | 0     |                                    |
| Granted Scopes     | Allow read access to the identi        | fier for the | curre | ent patient                        |
|                    | Allow read and write access to         | any resour   | ce as | ssociated with the current patient |
|                    | Allow read access to any resou         | rce associa  | ted v | with the current patient           |
|                    | Allow read and write access to         | all resource | es th | hat the current user can access    |
|                    | Allow launching new application        | ons          |       | $\searrow$                         |

**Stap 3:** de redirect URL dient ingevuld te worden door de applicatiebeheerder/ontwikkelaar van de betreffende partij waarnaar gelauncht gaat worden.

**Stap 4:** Zet de GrantStatus op "**Geaccepteerd**". Hiermee krijgt de lancerende partij goedkeuring voor de launches.

**Stap 5:** bij '**AuthorizedAt**' dient de datum te staan vanaf wanneer de launch geautoriseerd is. De '**Expires at**' dient ingevuld te worden met de datum waarop de launch niet meer geautoriseerd is.

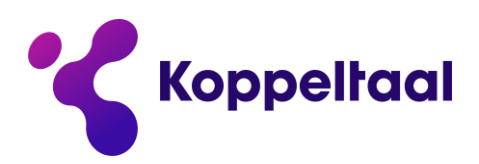

**Stap 6:** Vink als laatste de juiste scopes in voor de lancerende applicaties. Hieronder staan beschreven welke scopes er zijn en wat ze betekenen.

- Allow read access to the identifier for the current patient > Dit betekent dat de gelanceerde entiteit 'read only' toegang krijgt tot de identifier van de huidige patient.
- Allow read and write access to any resource associated with the current patient > Dit betekent dat de gelanceerde entiteit 'read and write' toegang krijgt tot elke resource geassocieerd met de huidige patient.
- Allow read access to any resource associated with the current patient > Dit betekent dat de gelanceerde entiteit 'read only' toegang krijgt tot elke resource geassocieerd met de huidige patient.
- Allow read and write access to all resources that the current user can access > Dit betekent dat de gelanceerde entiteit 'read and write' toegang krijgt tot alle resources van alle patienten die de huidige gebruiker mag bekijken.
- Allow launching new applications > Dit betekent dat de gelanceerde entiteit nieuwe applicaties mag lanceren.

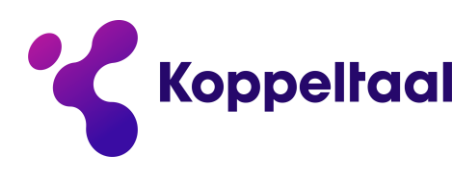

## 6 Abonneren op berichten

Om een applicatie instantie in een domein te abonneren op berichten dienen de onderstaande stappen gevolgd te zijn.

Stap 1: Log in als een applicatiebeheerder en dubbelklik op je eigen applicatie.

Stap 2: Klik op 'Gekoppelde abonnementen'. Hier worden de geabonneerde berichttypes weergegeven.

**Stap 3:** klik op 'Nieuw' in deze view en klik op het pijltje naar beneden om een drop-down menu te zien met de mogelijke opties.

| Applicaties                                   |              |                                                                |              |                     |                    |  |  |  |  |  |
|-----------------------------------------------|--------------|----------------------------------------------------------------|--------------|---------------------|--------------------|--|--|--|--|--|
| 🛛 🕼 Wijzigen 🚦                                | <b>∃</b> Det | ails 🖺 🥥 « < */* > »                                           |              |                     |                    |  |  |  |  |  |
| Naam *                                        | Test A       | App1                                                           |              |                     |                    |  |  |  |  |  |
| dentifier (niet<br>/eranderen) *              | Test App1    |                                                                |              |                     |                    |  |  |  |  |  |
| Applicatierollen                              | Pra          | actitioner Portal Patient Portal Related Person Portal         | Game         | E-Learning ROM      |                    |  |  |  |  |  |
| Naam contactpersoon<br>*                      | Jan          | CreateOrUpdateActivityDefinition                               |              |                     |                    |  |  |  |  |  |
| Contactemailadres *                           | jwdl         | CreateOrUpdateCarePlan<br>CreateOrUpdateCarePlanActivityResult |              |                     |                    |  |  |  |  |  |
| Applicatieinstanties<br>Instellingen automati | Ge<br>sch oj | CreateOrUpdatePractitioner<br>CreateOrUpdateRelatedPerson      | en berichten | Ontvangen aanvragen | Connectieaanvragen |  |  |  |  |  |
| O Nieuw                                       | ₿ V          | CreateOrUpdateUserMessage<br>UpdateCarePlanActivityStatus      |              |                     |                    |  |  |  |  |  |
| Berichttype *                                 |              | 1                                                              | ,            |                     |                    |  |  |  |  |  |

#### Stap 4: Selecteer het juiste berichttype en druk op het diskette icoontje om op te slaan.

| SSOUrl  |                 |        |            |          |         |        |          |        |        |         |         |      |              |                     |                    |
|---------|-----------------|--------|------------|----------|---------|--------|----------|--------|--------|---------|---------|------|--------------|---------------------|--------------------|
| Applic  | catieinstanties | G      | Sekoppelde | e abon   | nemen   | ten    | Activ    | iteite | endef  | Inities | Verz    | onde | en berichten | Ontvangen aanvragen | Connectieaanvragen |
| Instell | lingen automat  | isch o | ops Sla de | wijzigin | igen op | br ap  | plicatie | A      | Applic | atiebeh | neerder | 5    |              |                     |                    |
| O       | O Nieuw         | Ø      | Wijzigen   | R        | 0       | ×      | «        | <      | >      | >>      |         |      |              |                     |                    |
| Beri    | chttype *       |        | Create     | OrUpd    | latePra | ctitio | ner      |        |        |         |         | •    |              |                     |                    |

Nu is de gewenste applicatie geabonneerd op berichten van dit type. Om meerdere abonnementen te hebben dienen de bovenstaande stappen herhaald te worden.

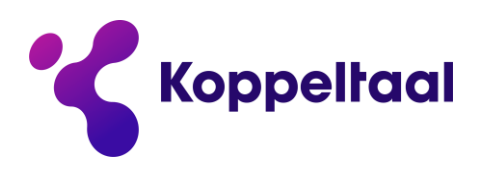

# 7 Deactiveren domein en applicatiebeheerders

Domein- en applicatiebeheerders kunnen enkel applicaties uit hun domein of beheerders van applicaties ontkoppelen.

Omdat de domein- en applicatiebeheerders zelf geen gebruikers kunnen deactiveren moeten zij, wanneer benodigd, daar een verzoek voor indienen bij Koppeltaal Support via een KS-ticket in <u>https://pim.vzvz.nl/servicedesk</u>. Dit verzoek zal dan zo spoedig mogelijk worden behandeld door Koppeltaal Support.

Domeinbeheerders hebben via de Koppeltaal UI **geen** inzage in de andere domeinbeheerders van het, door hun beheerde, domein. Om toch inzage te krijgen wie de domeinbeheerders zijn in een door u beheerd domein kunt u ook een verzoek indienen bij Koppeltaal Support.

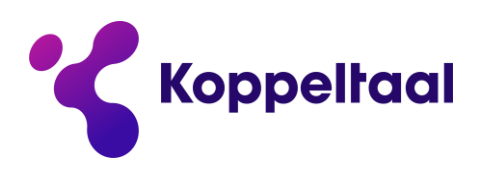

## 8 Aanvragen domein en applicatiebeheerders

Aanvragen voor de initiële domein- en applicatiebeheerders kunnen worden ingediend bij Koppeltaal Support

Zoals in hoofdstuk 2 staat beschreven kan een bestaande applicatiebeheerder nieuwe applicatiebeheerders aanmaken maar de initiële applicatie en domeinbeheerder kunnen alleen door Koppeltaal Support worden aangemaakt.

Applicatiebeheerders kunnen, bij de door hun beheerde applicaties, zien welke andere applicatiebeheerders er aan de applicatie gekoppeld zitten via **Applicaties > Mijn Applicaties > Dubbelklik één van de getoonde applicaties > tabblad Applicatiebeheerders**:

| Koppeltaal 🔜       |                                                 | Yorick Bakker-Kriele Tes                                                                                                    | t AA 🔻 |  |  |  |  |  |  |
|--------------------|-------------------------------------------------|----------------------------------------------------------------------------------------------------|--------|--|--|--|--|--|--|
| Applicaties        | Applicaties                                     |                                                                                                    |        |  |  |  |  |  |  |
| Domeinen           | O I Wijzigen ∷≣                                 | Details 🖺 $\oslash$ « < */* > »                                                                                                    | Help   |  |  |  |  |  |  |
| OAuth •            | Naam *                                          | YorickAppTest                                                                                                    |        |  |  |  |  |  |  |
| Connectieaanvragen | Identifier (niet YorickAppTest<br>veranderen) * |                                                                                                    |        |  |  |  |  |  |  |
| Administrators     | Applicatierollen                                | Practitioner Portal Patient Portal Related Person Portal Game E-Learning ROM                                                                                          |        |  |  |  |  |  |  |
|                    | Naam contactpersoon                             | Yorick Bakker-Kriele                                                                                                    |        |  |  |  |  |  |  |
|                    | Contactemailadres *                             |                                                                                                    |        |  |  |  |  |  |  |
|                    | SSOUrl                                          |                                                                                                    |        |  |  |  |  |  |  |
|                    | Applicatieinstanties<br>Instellingen automatis  | Gekoppelde abonnementen Activiteitendefinities Verzonden berichten Ontvangen aanvragen Connectieaanvragen schopschonen berichten voor applicatie Applicatiebeheerders |        |  |  |  |  |  |  |
|                    | Applicatiebehee                                 | rders                                                                                                    |        |  |  |  |  |  |  |
|                    | O Nieuw 🕑 Wi                                    | jzigen ⊞ Details 🖺 ⊘ 🕱 « < 1/1 > » Nieuwe applicatiebeheerder 🔮                                                                                                    | Help   |  |  |  |  |  |  |
|                    | Administrator                                   |                                                                                                    |        |  |  |  |  |  |  |
|                    | Yorick Bakker-Kriele                            | Test AA                                                                                                    |        |  |  |  |  |  |  |
|                    | Yorick Bakker-Kriele                            |                                                                                                    |        |  |  |  |  |  |  |

De domeinbeheerders worden standaard bij het aanmaken van het domein op de Koppeltaal server aangemaakt via een verzoek van de aansluit coördinator maar additionele domeinbeheerder en initiële applicatiebeheerders kunnen op verzoek door Koppeltaal Support worden aangemaakt. Een verzoek tot aanmaken van één van deze type accounts kan worden ingediend bij de aansluit coördinator of via een KS-ticket in <u>https://pim.vzvz.nl/servicedesk</u>. Dit verzoek zal dan zo spoedig mogelijk worden behandeld door Koppeltaal Support.